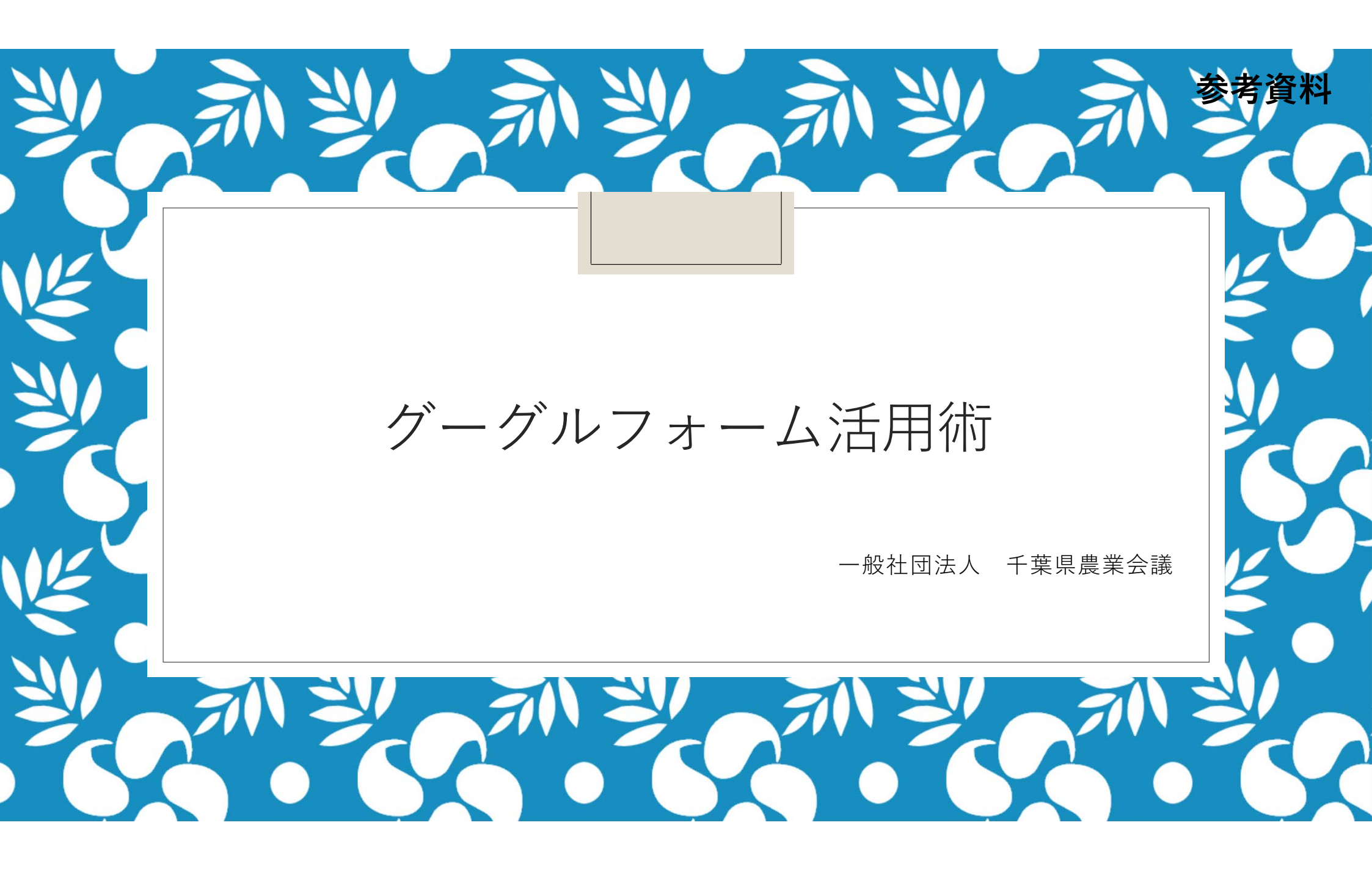

グーグルフォームとは

- ・ グーグルのサービスの1つとして提供されているアンケート等の書式(フォーム)作成ツール
   です。
- ・使いやすさや無料で使える点などから、アンケートや問い合わせフォーム、キャンペーンへの 申し込みフォームなど、様々な用途で利用されています。

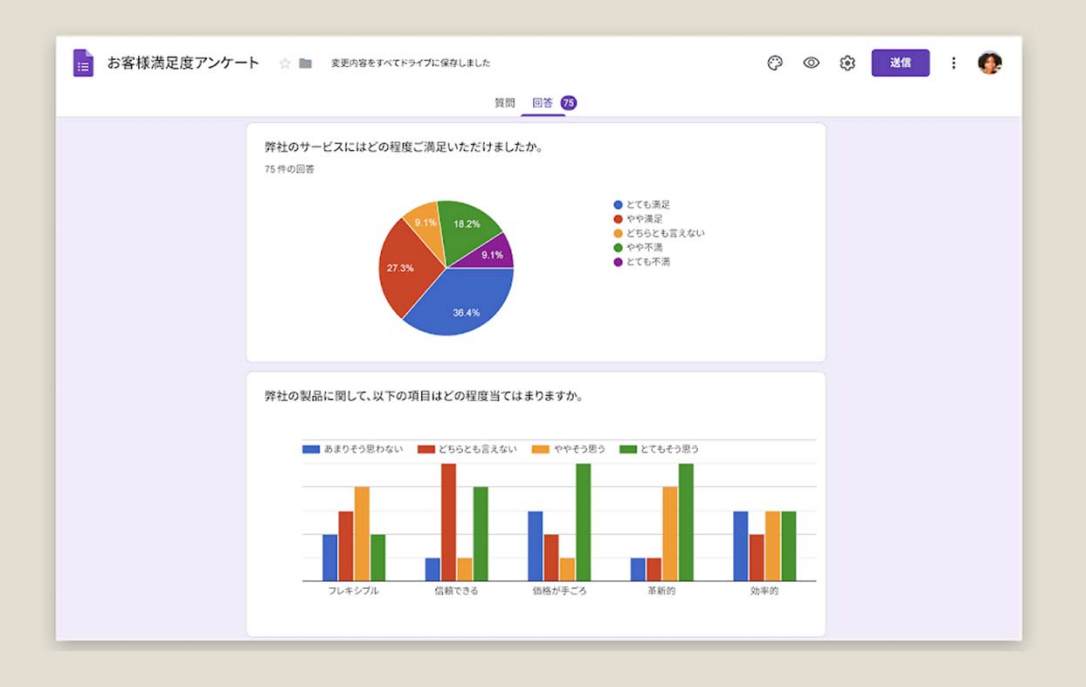

グーグル・フォームの活用シーン

例)アンケートや出欠確認の一<u>斉配信と自動集計</u>

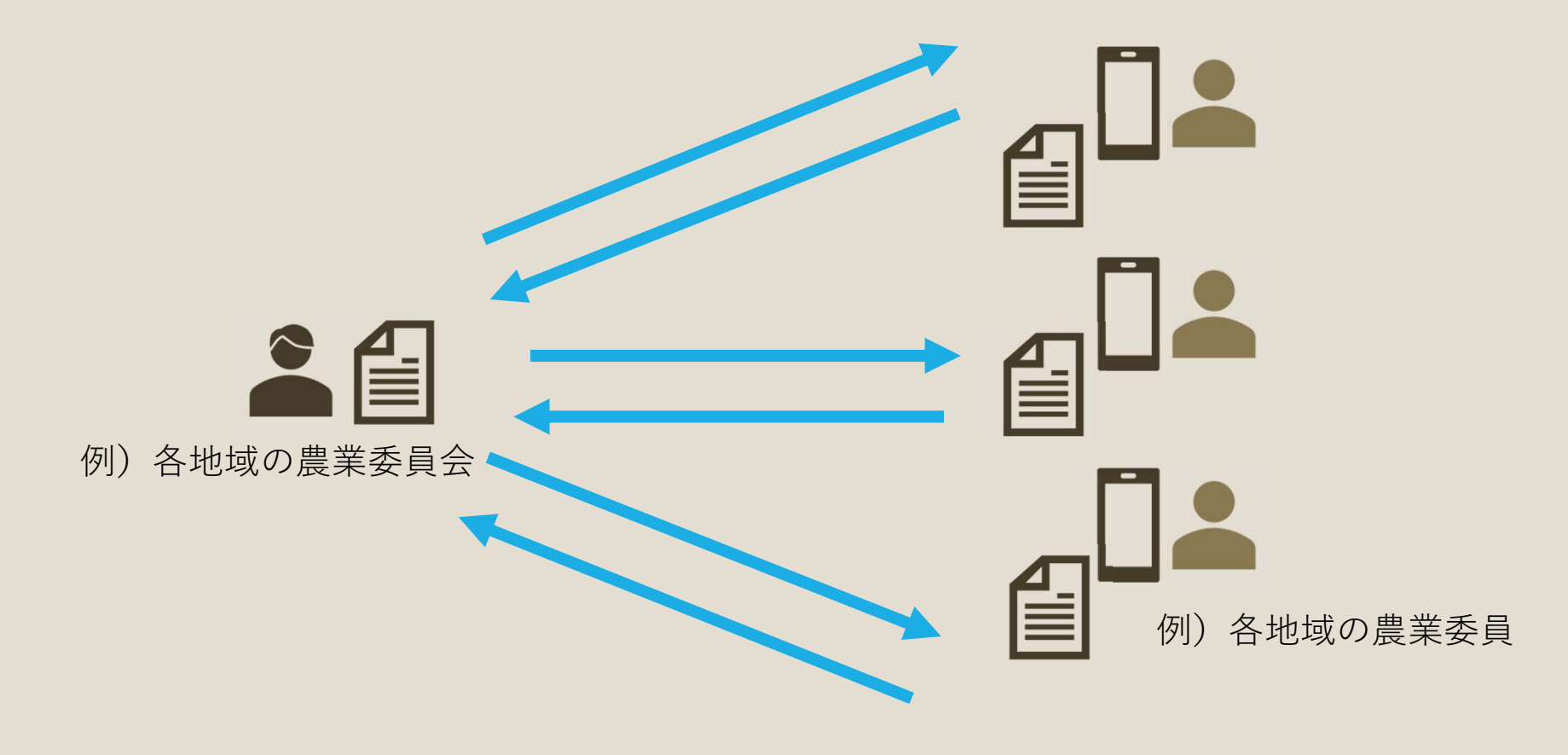

グーグル・フォームのメリット

従来:メールや郵送でアンケート用紙を配布し、手作業で集計

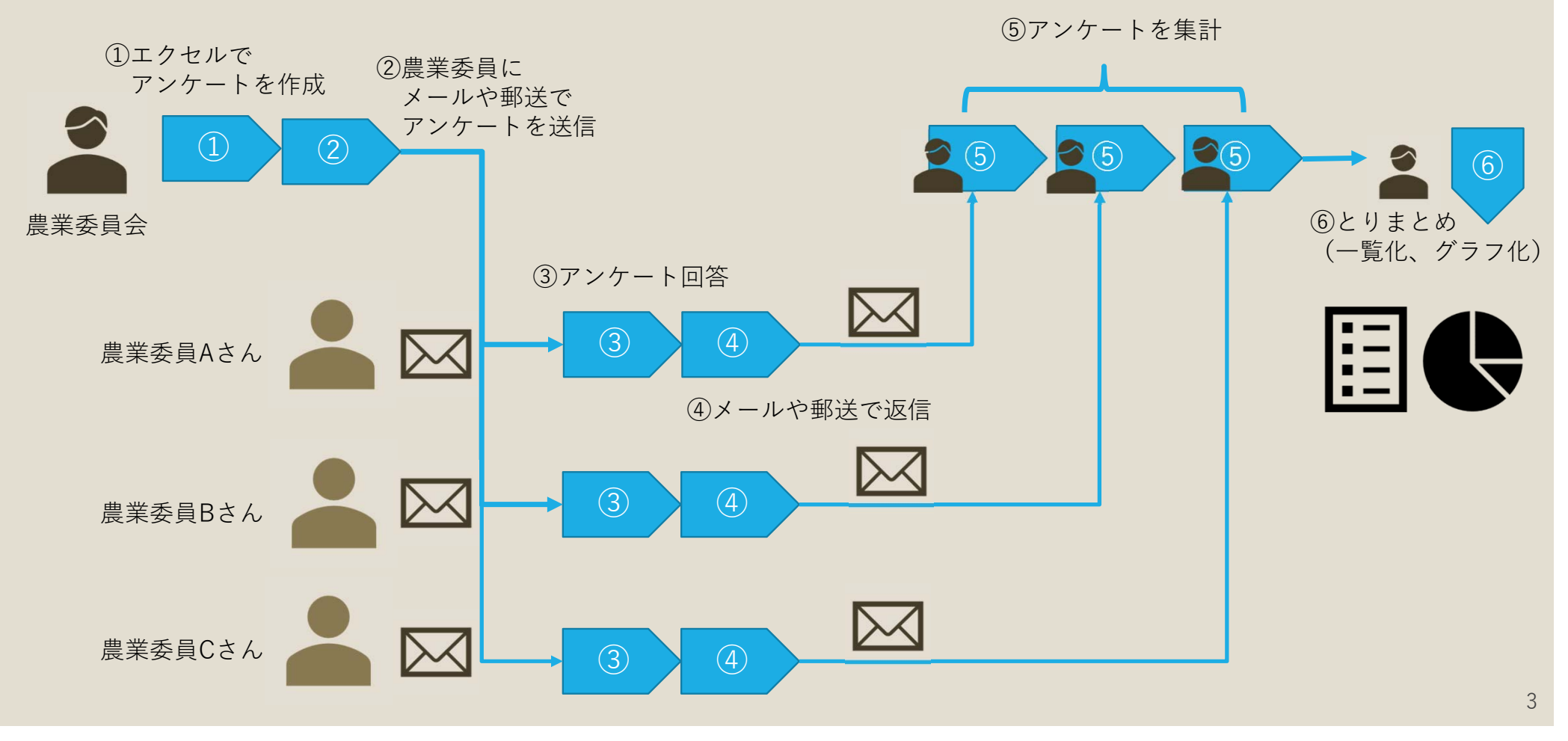

グーグル・フォームのメリット

活用後:メールでグーグルフォームのアンケートを配布し、自動集計

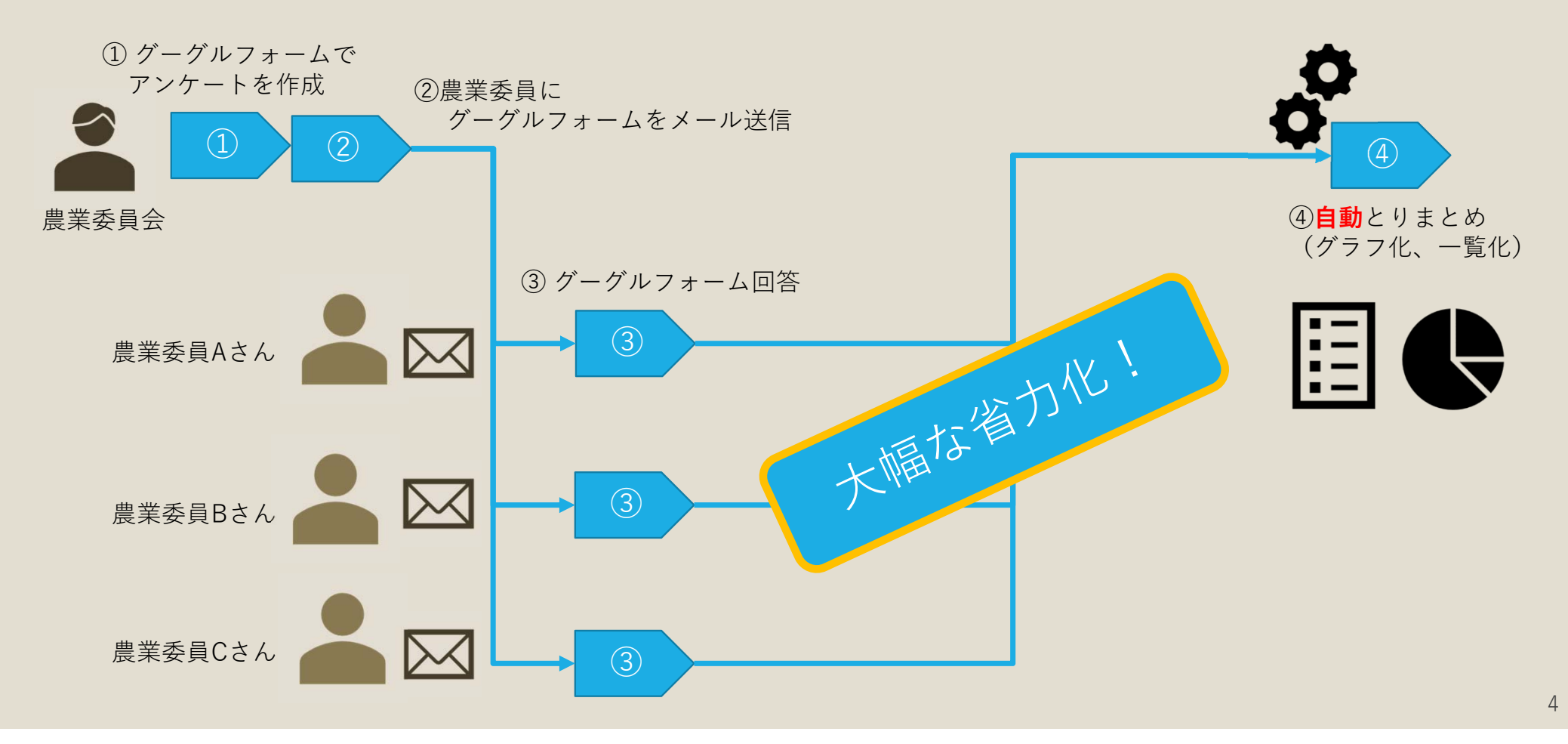

### グーグルフォームでできる事の例①

#### 【研修会の出欠確認】

- ・研修会の出欠確認をグーグルフォームで行います。
- ・集まった出欠確認結果を一覧表示&簡単な編集で出欠名簿の完成です。

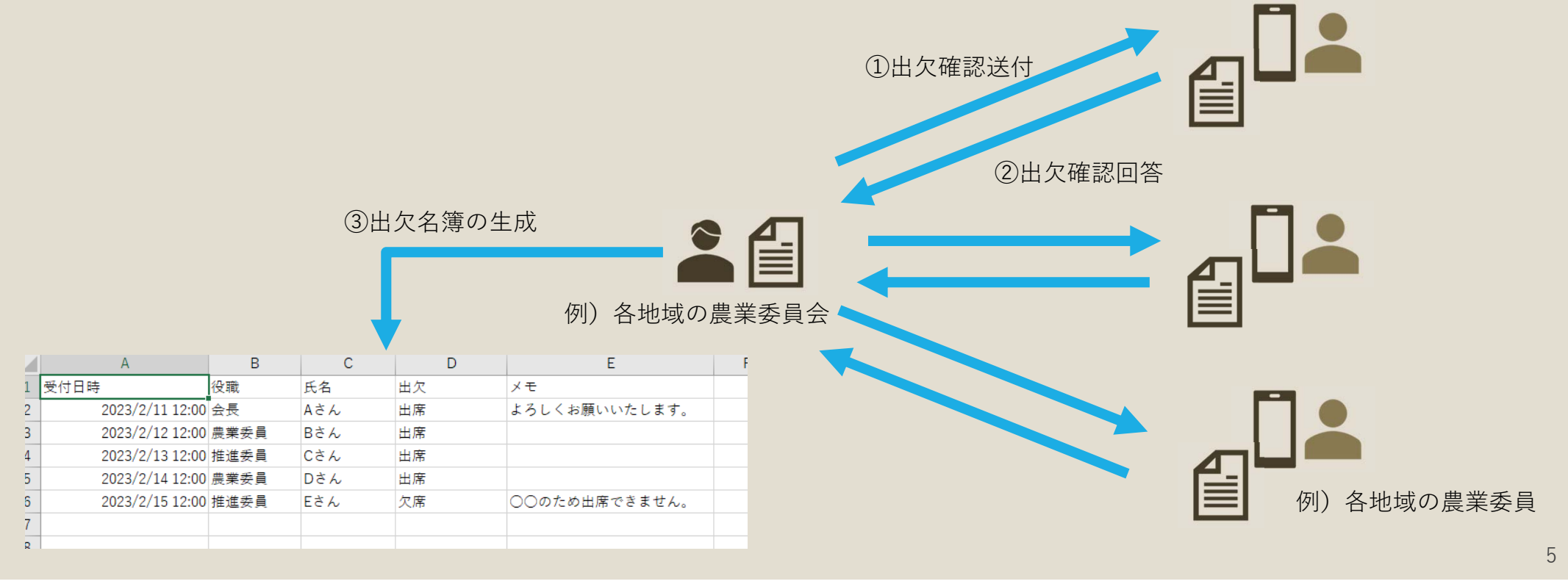

### グーグルフォームでできる事の例2

#### 【研修会後のアンケート集計】

- ・研修会後のレポートとして、参加者の感想・意見をグーグルフォームで収集します。
- ・回答結果は自動集計され、即座にグラフで結果を確認する事ができます。

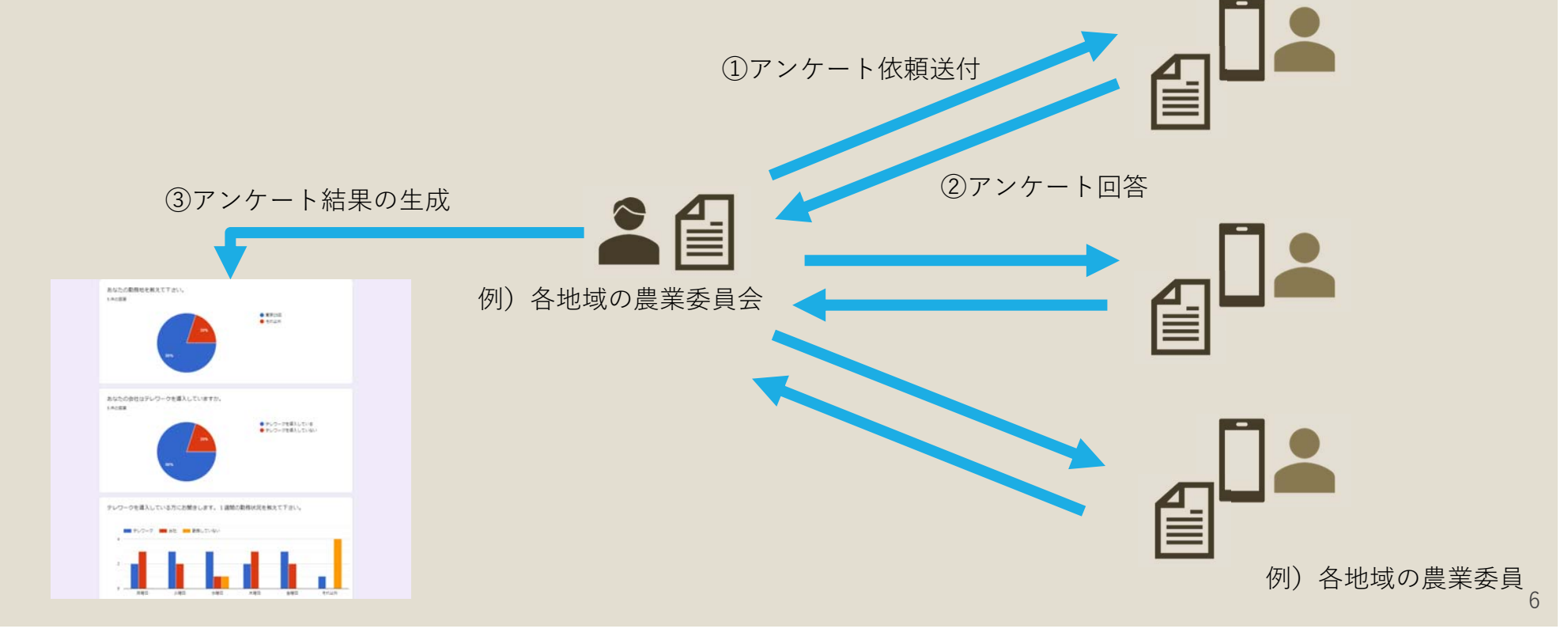

# グーグルフォームでアンケートを作成する手順

### アンケートを新規作成する

最初にグーグルアカウントを申請し、ログインした状態から解説を開始します。 まだ、グーグルアカウントを持っていない方は、アカウントを取得してからご覧く ださい。

グーグルフォーム (アンケートの作成)

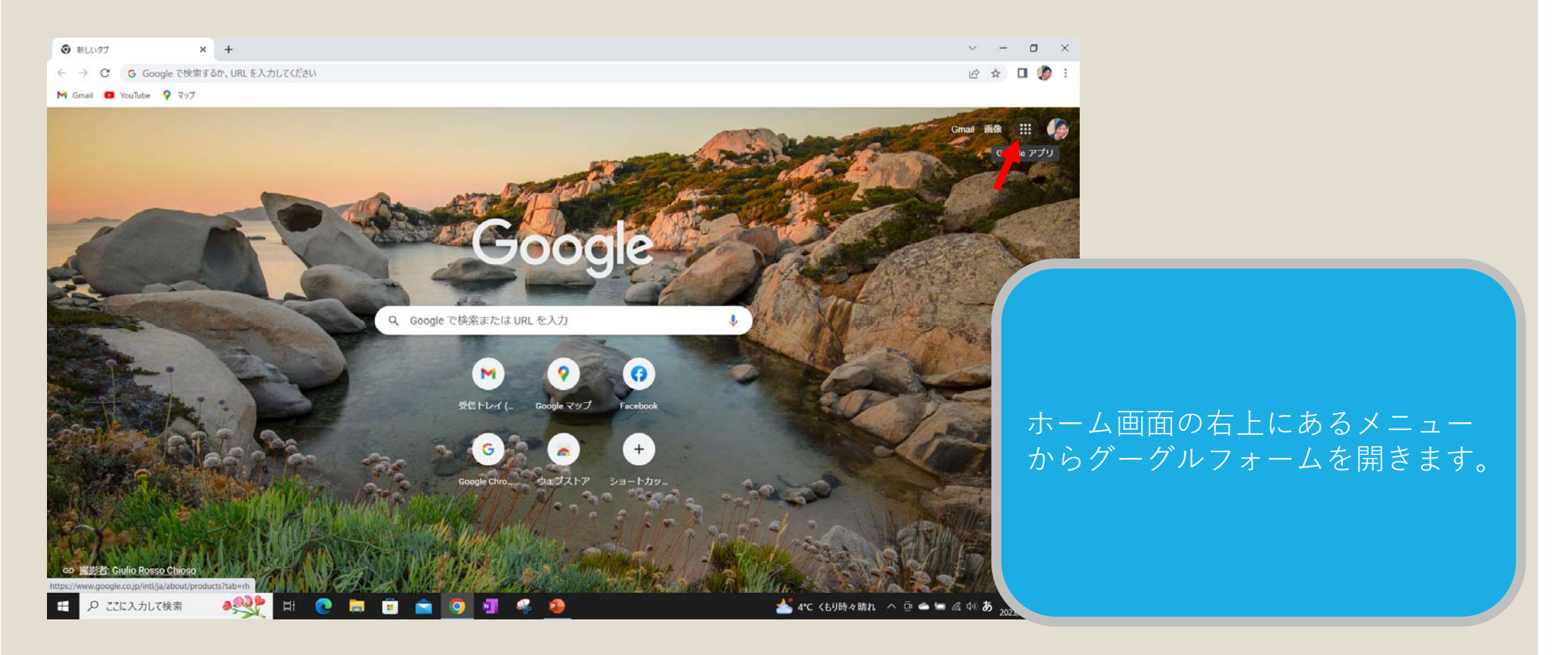

グーグルフォーム (アンケートの作成)

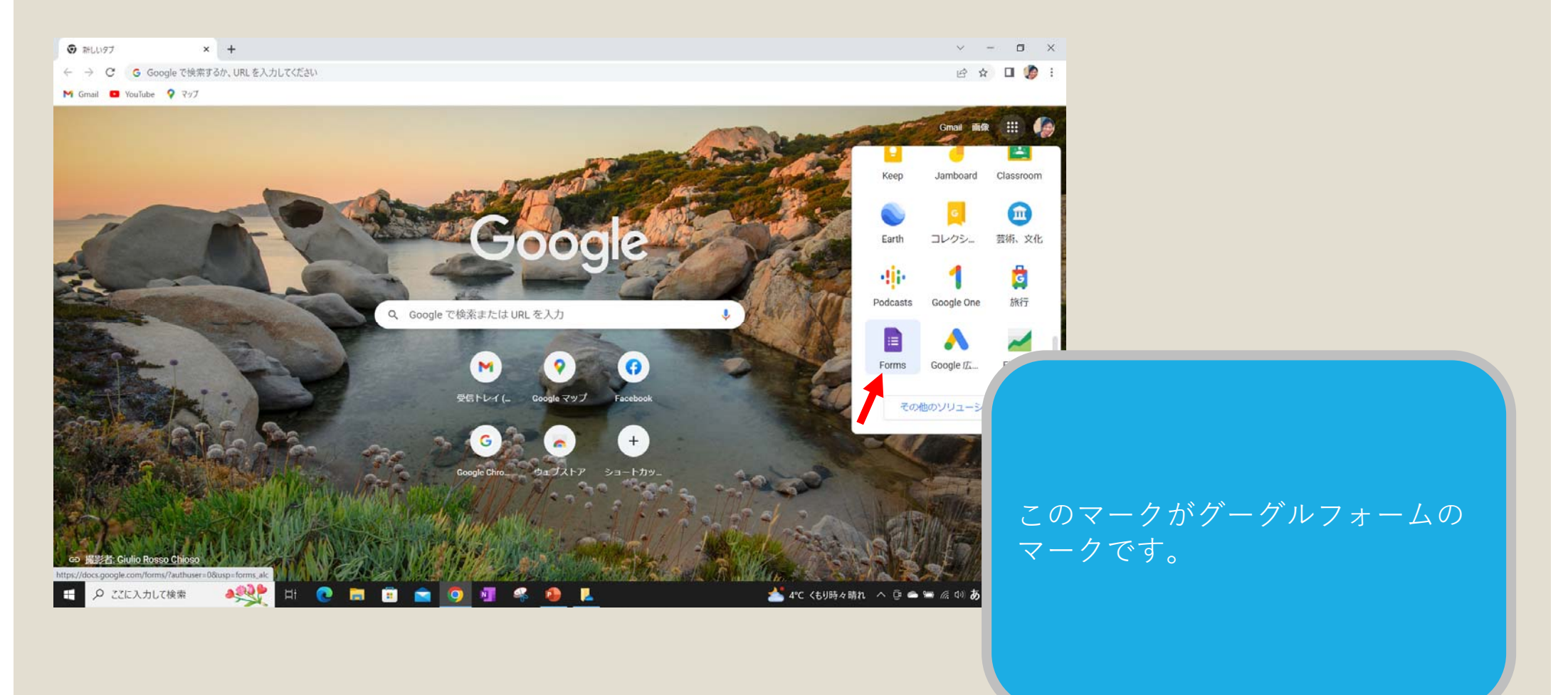

グーグルフォーム (アンケートの作成)

| ≡ 📄 Forms |            | Q 検索      |                        |                         |            |                    |            |
|-----------|------------|-----------|------------------------|-------------------------|------------|--------------------|------------|
|           | 新しいフォームを作成 |           |                        |                         | テンプレ       | ートギャラリー 💲 🚦        |            |
|           | 2 → 1      | イベント参加申込書 | イント出欠確認                | #82.NH<br>#0            | パーティー招待状   |                    |            |
|           | 最近使用したフォーム |           |                        |                         | オーナー指定なし ▼ | e â                |            |
|           |            |           | まだフォー<br>[+] をクリックして新し | ・ムはありません<br>Jいフォームを作成しま | त्व.       |                    |            |
|           |            |           |                        |                         | 様<br>      | 々なテンプレー<br>いますが、今回 | -トが<br>]は、 |
|           |            |           |                        |                         | を          | クリックします            | 0          |
|           |            |           |                        |                         |            |                    |            |

グーグルフォーム(アンケートの作成)

#### 「無題のフォーム」を作成

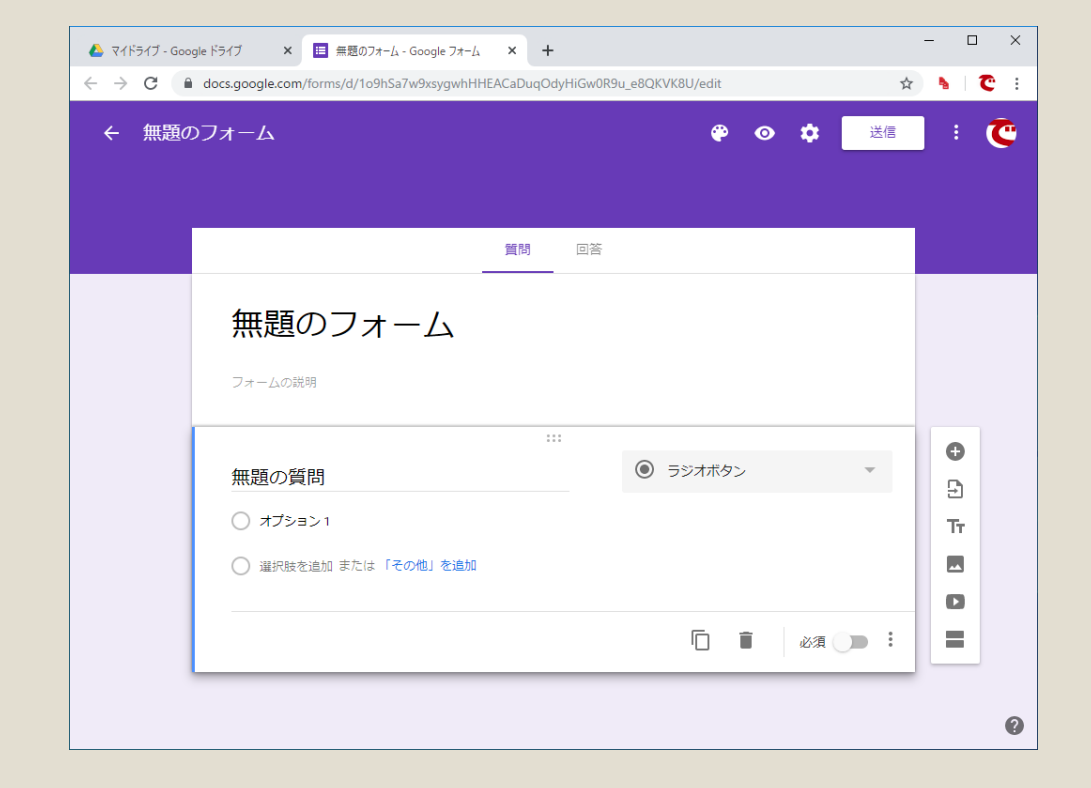

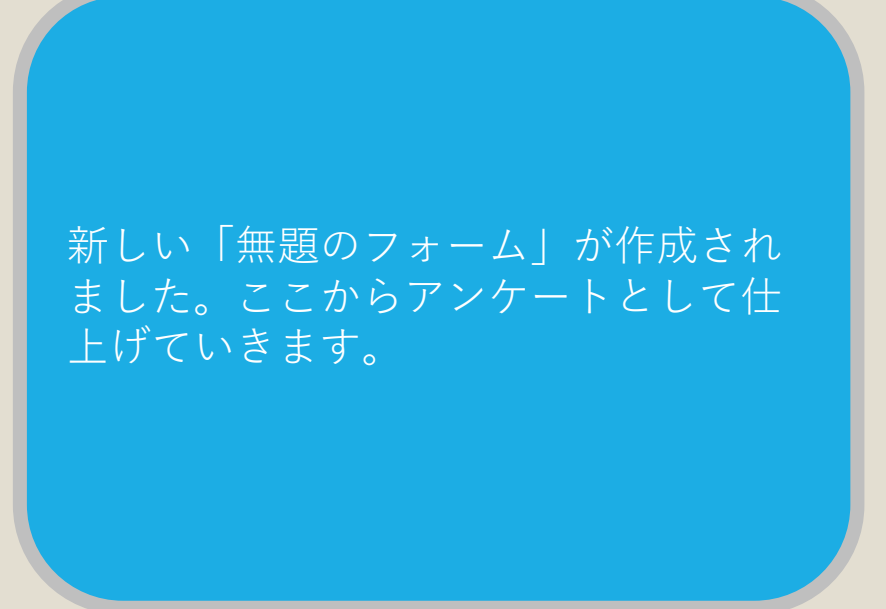

グーグルフォーム(アンケートの作成)

#### アンケートのタイトルを入力する

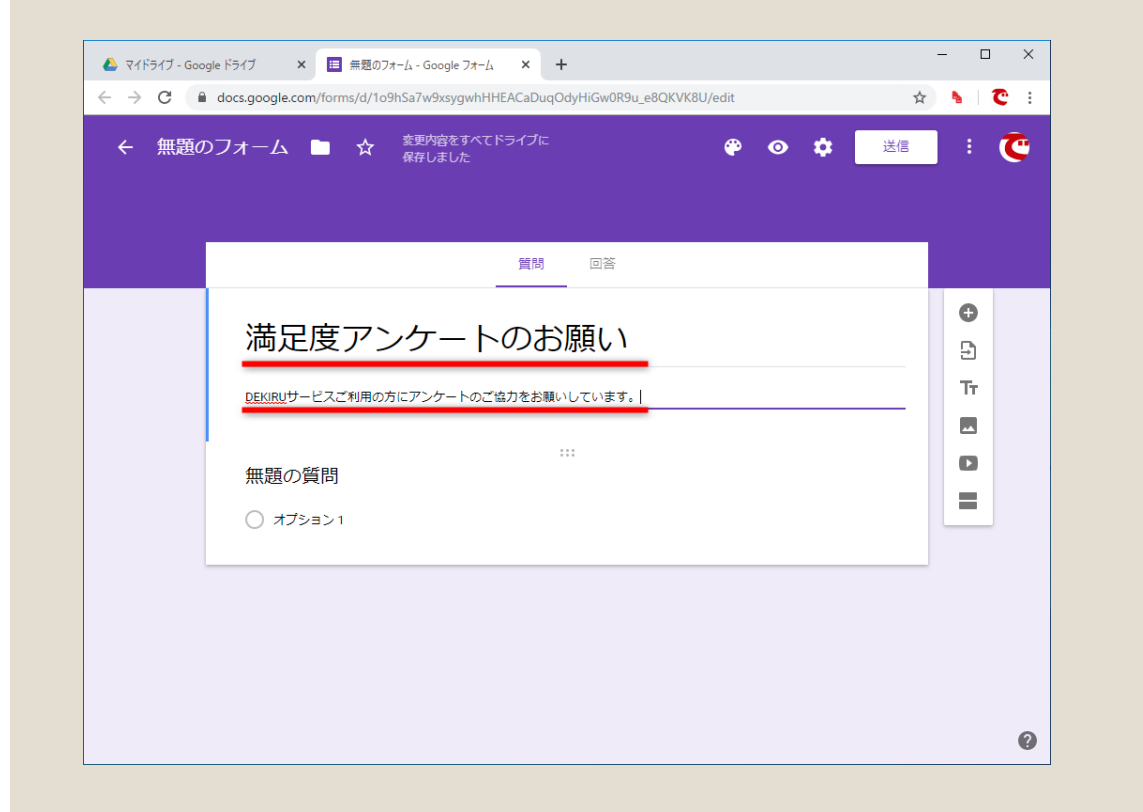

[無題のフォーム]の部分をクリック して、アンケートのタイトルを入力し ます。[フォームの説明]は任意で入 力してください。

グーグルフォーム(アンケートの作成)

#### 質問を入力する

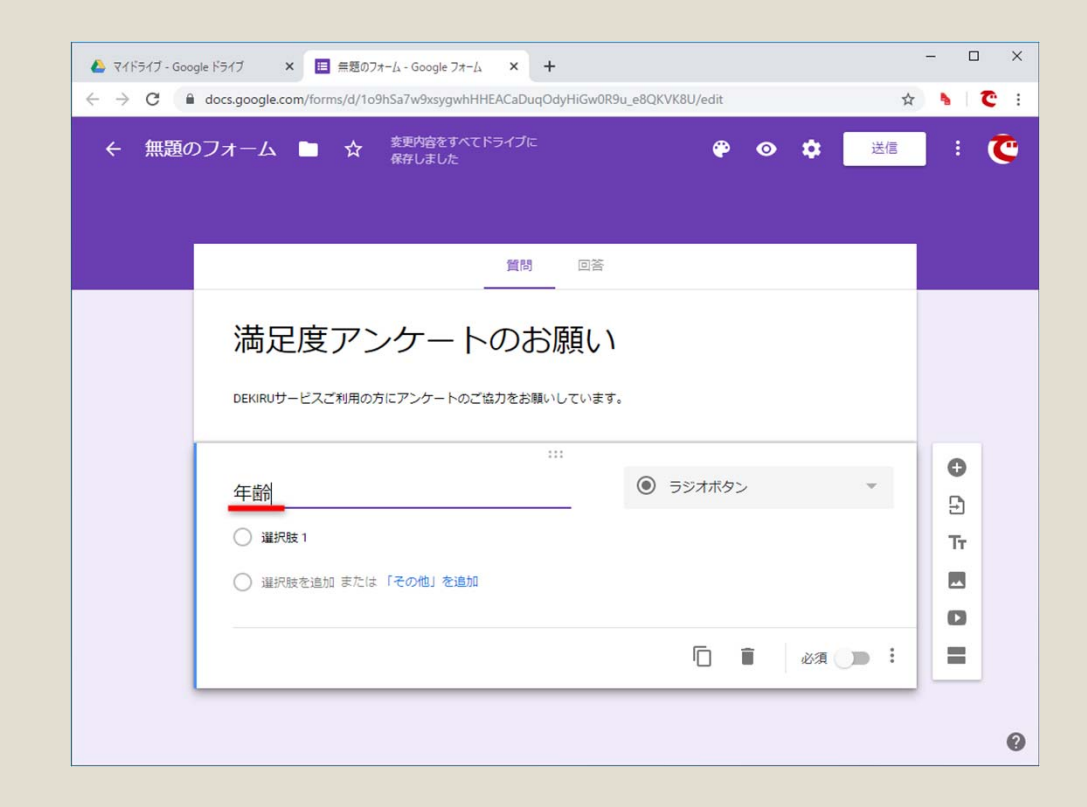

[無題の質問]の部分をクリックして、 質問のタイトルを入力します。ここで は「年齢」と入力しました。[ラジオ ボタン]の部分をクリックして回答方 式を選択できますが、入力した質問の タイトルから推測される方式が自動的 に選択されることもあります。

グーグルフォーム(アンケートの作成)

#### 回答の選択肢を入力する

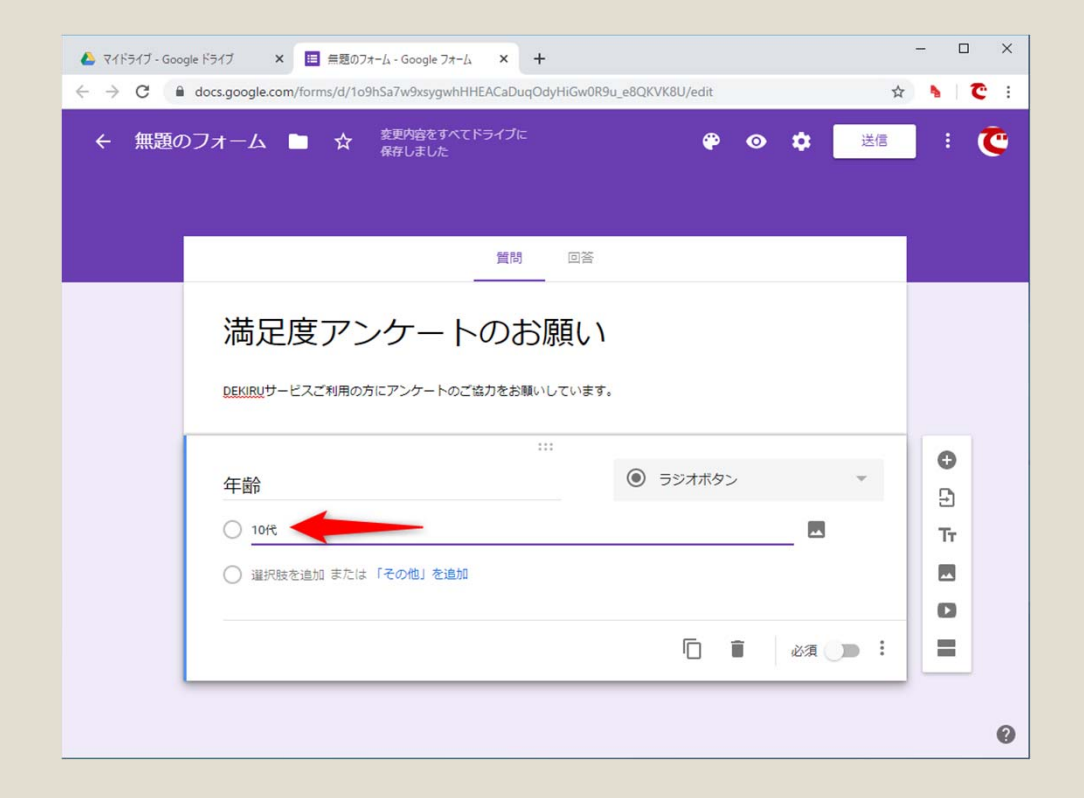

ここでは年齢を「10代」「20代」…… 「70代以上」という選択肢から回答で きるようにします。選択肢の入力後に [Enter] キーを押せば、次の選択肢を 入力できるようになります。選択肢を 間違えた場合は、入力した文字を削除 するか、右側の[×]のアイコンをク リックします。

グーグルフォーム(アンケートの作成)

#### 必須回答に設定する

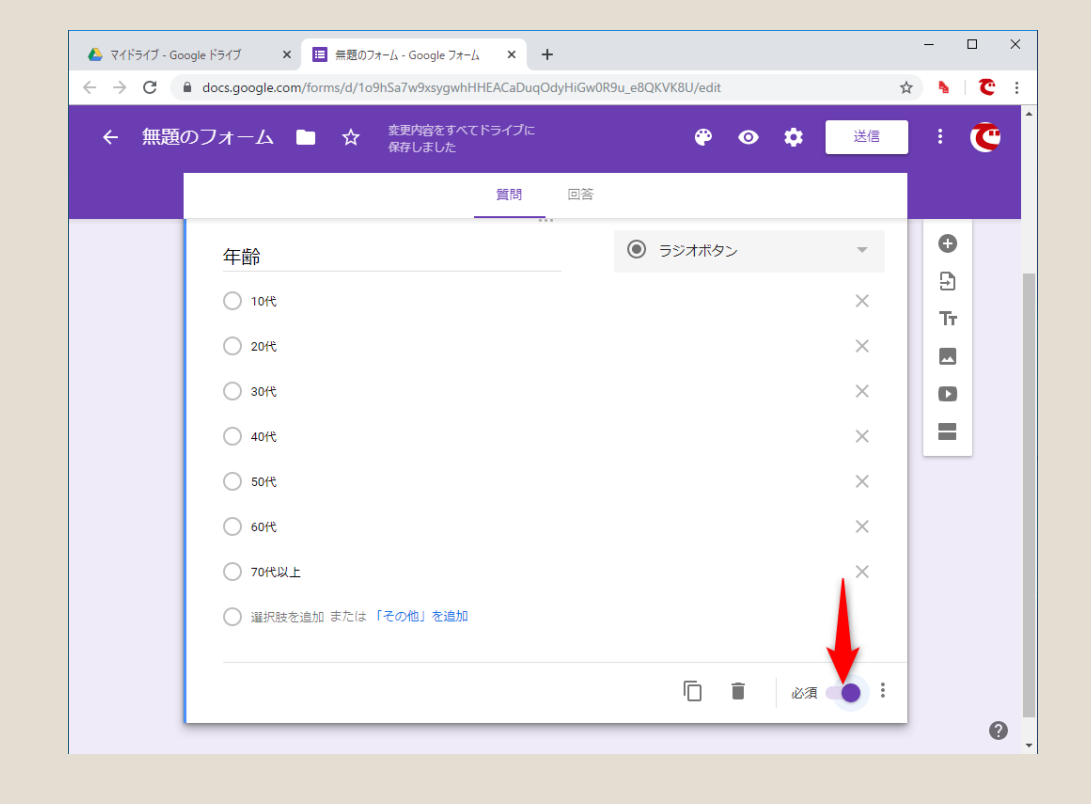

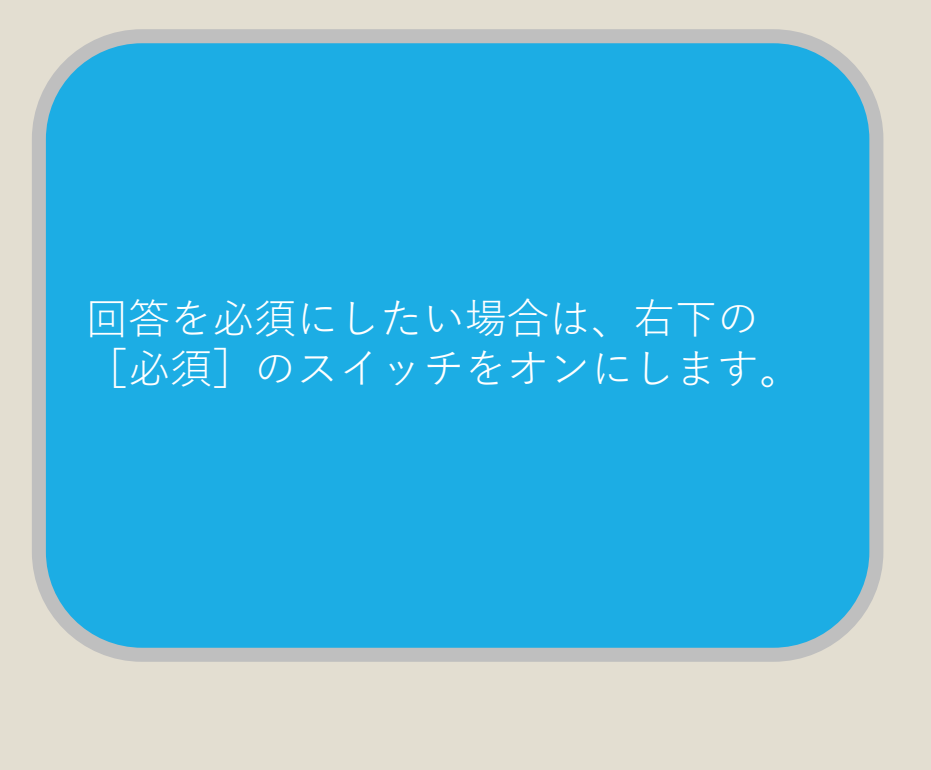

グーグルフォーム(アンケートの作成)

#### 新しい質問を追加する

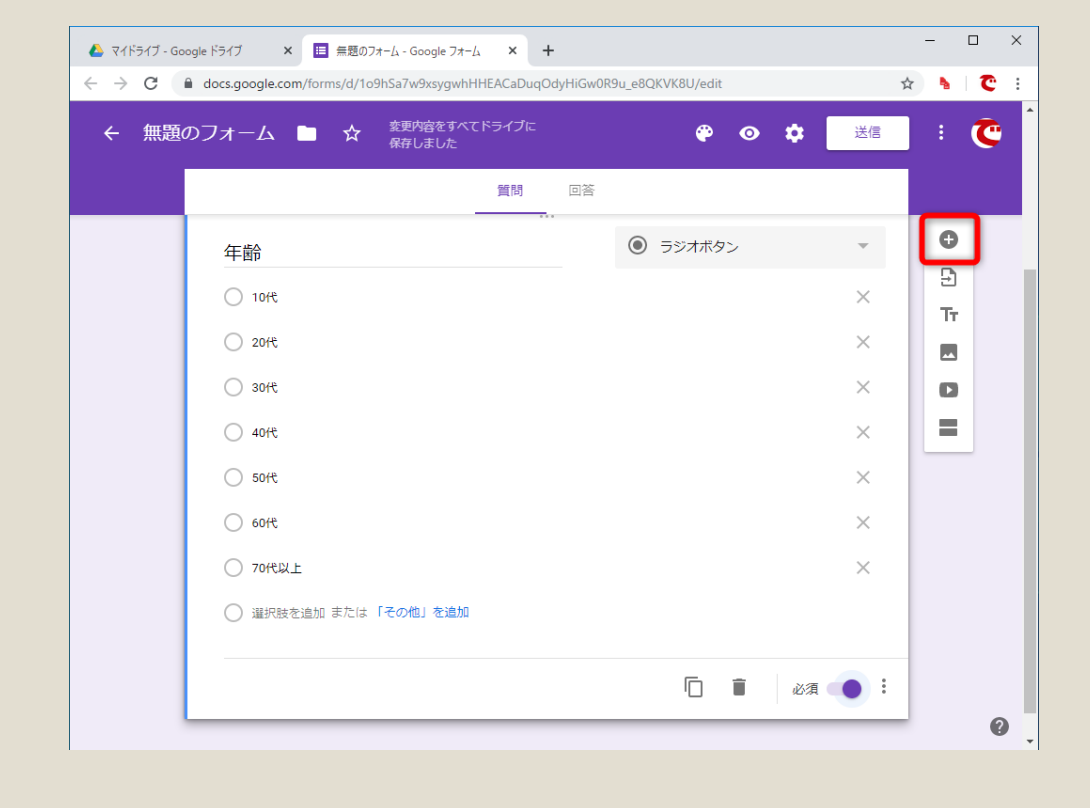

新しい質問を追加するには、画面右側 にあるアイコンの [+] をクリックし ます。

グーグルフォーム(アンケートの作成)

#### 新しい質問を追加

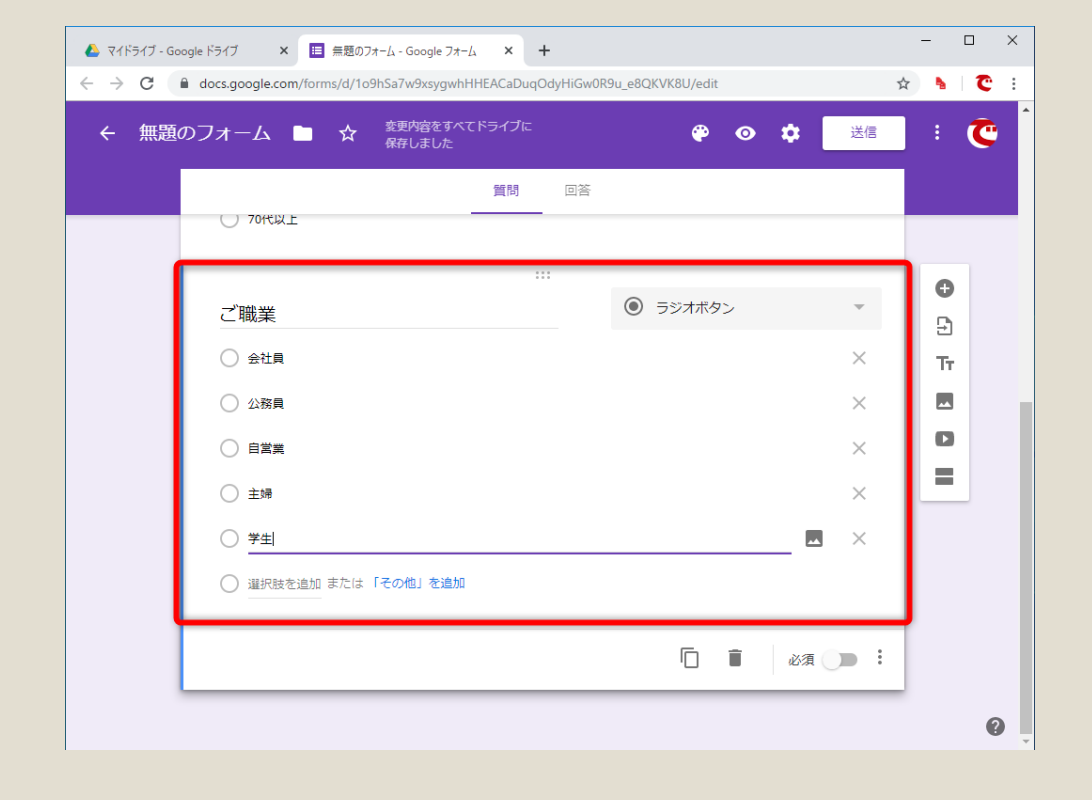

新しい質問を追加できました。同じ要 領で、質問のタイトルと選択肢を入力 していきます。

# 質問方式を変更する

いままでの例では [**ラジオボタン**] で質問を作成しましたが、Googleフォームには、 それ以外にもさまざまな質問方式が用意されています。

複数回答が可能な[**チェックボックス**]、満足度などの回答に適した[**均等目盛**]、 テキストの自由入力が可能な[**記述式**] (1行入力が可能)や[**段落**] (複数行入力 が可能)など、目的に応じて選択してください。

グーグルフォーム(アンケートの作成)

#### 質問方式のメニューを表示する

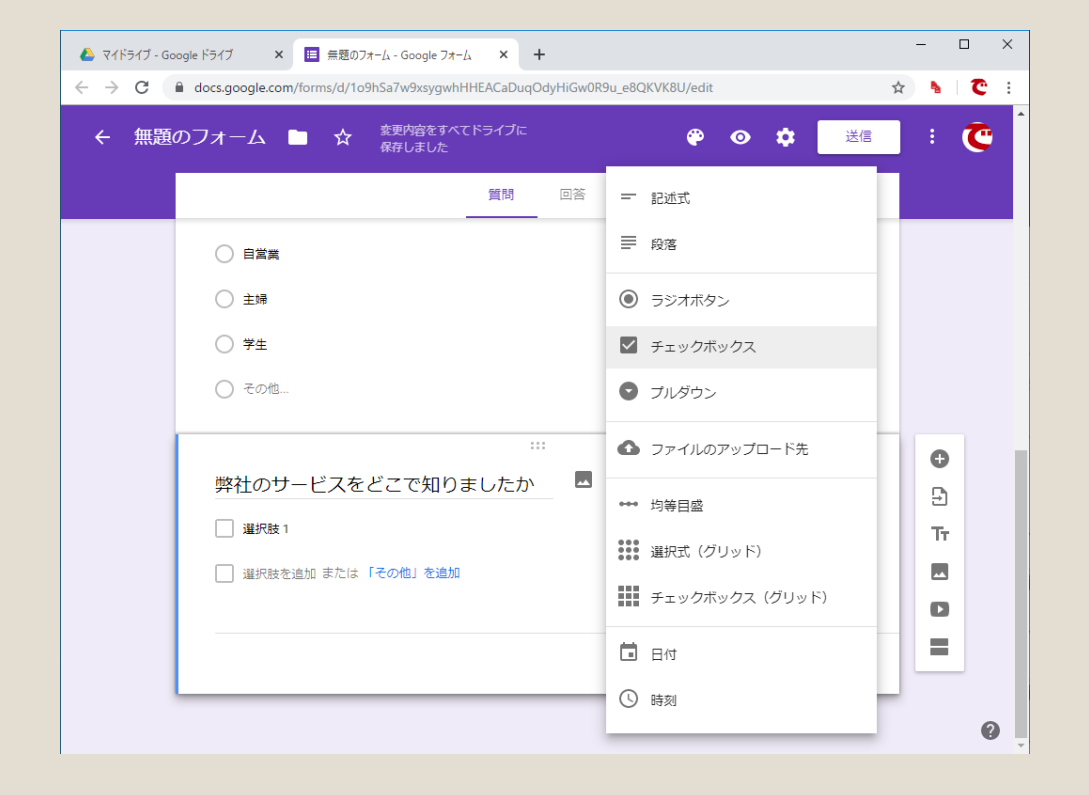

質問のタイトルの右側にあるプルダウ ンメニューをクリックすると、質問方 式を選択できます。

グーグルフォーム (アンケートの作成)

#### 満足度を聞く質問に変更する

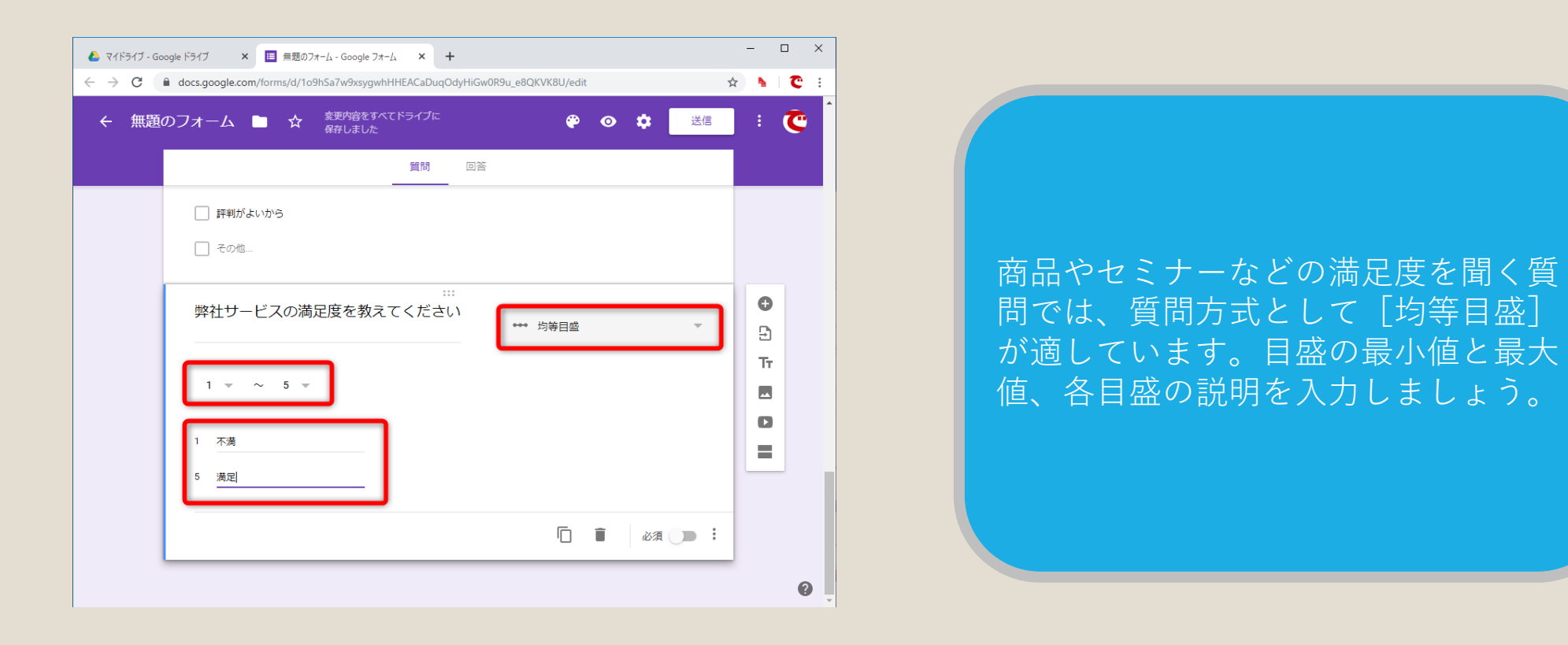

グーグルフォーム(アンケートの作成)

#### アンケートのプレビューを確認する

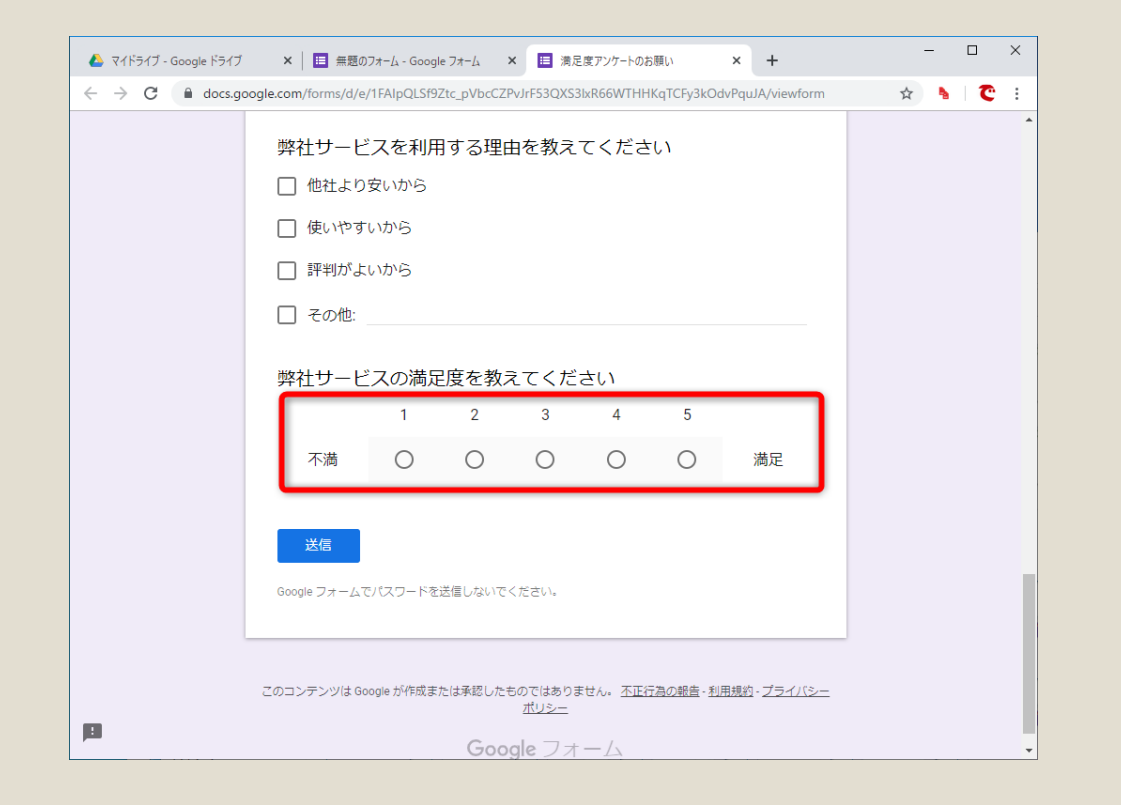

画面右上の [プレビュー] ボタンをク リックすると、作成中のアンケートを 確認できます。 [均等目盛] 方式の質 問は、回答者にはこのように見えます。

グーグルフォーム(アンケートの作成)

なお、 [ラジオボタン] や [チェックボックス] で自由回答可能な [その他] を用意したいときは、 選択肢の入力時、いちばん下にある [その他を追加] から設定します。

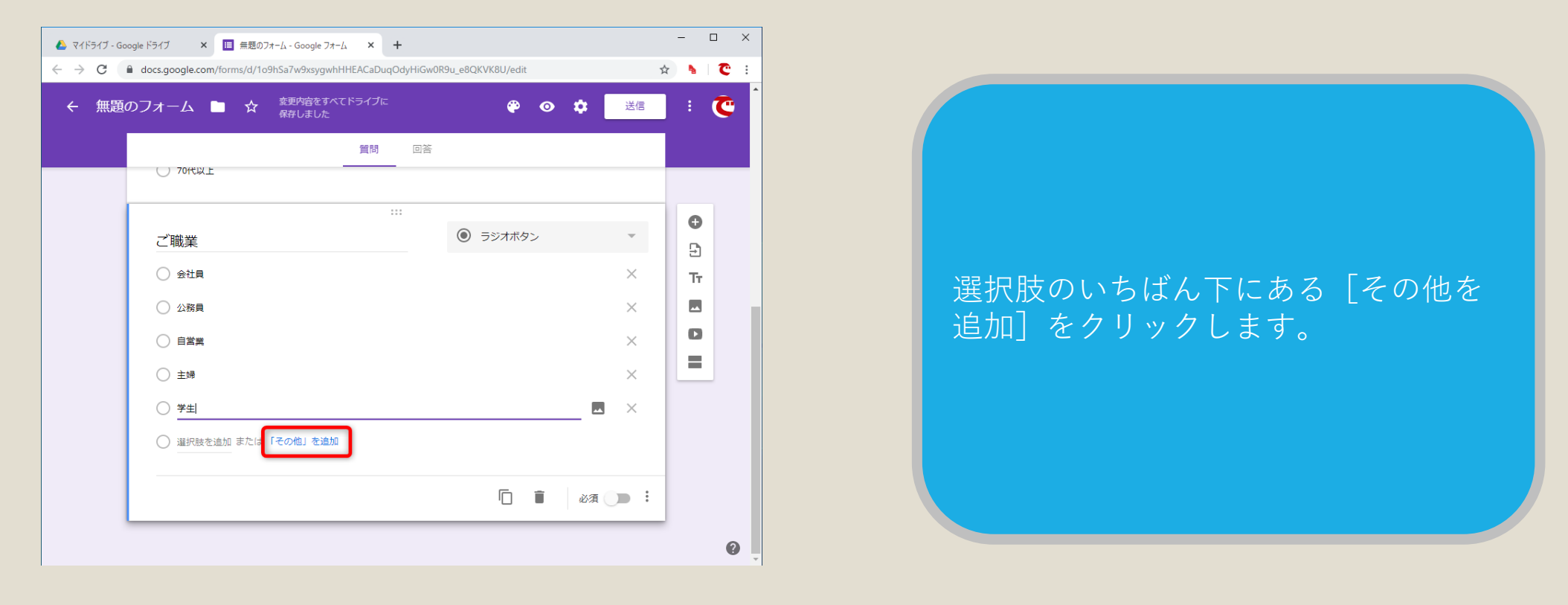

# グーグルフォーム (アンケートの作成)

当サービスの利用頻度を教えてください\*

○ ほぼ毎日

○ 週に2~4回程度

週に1回程度

○ 月に2、3回程度

月に1回程度

○ 2~3か月に1回程度

○ 半年に1回程度

● その他: 1年に1回程度です。

プレビューを確認すると、[その他] の選択肢が追加され、自由回答が可能 になっていることを確認できます。

### アンケートをメールで送る

アンケートが完成したら、そのアンケートの公開URLをコピーしましょう。 メールで送信したり、Webサイトからリンクを張ったりして回答者に案内できます。

グーグルフォーム (メール送信)

#### アンケートのURLを表示する

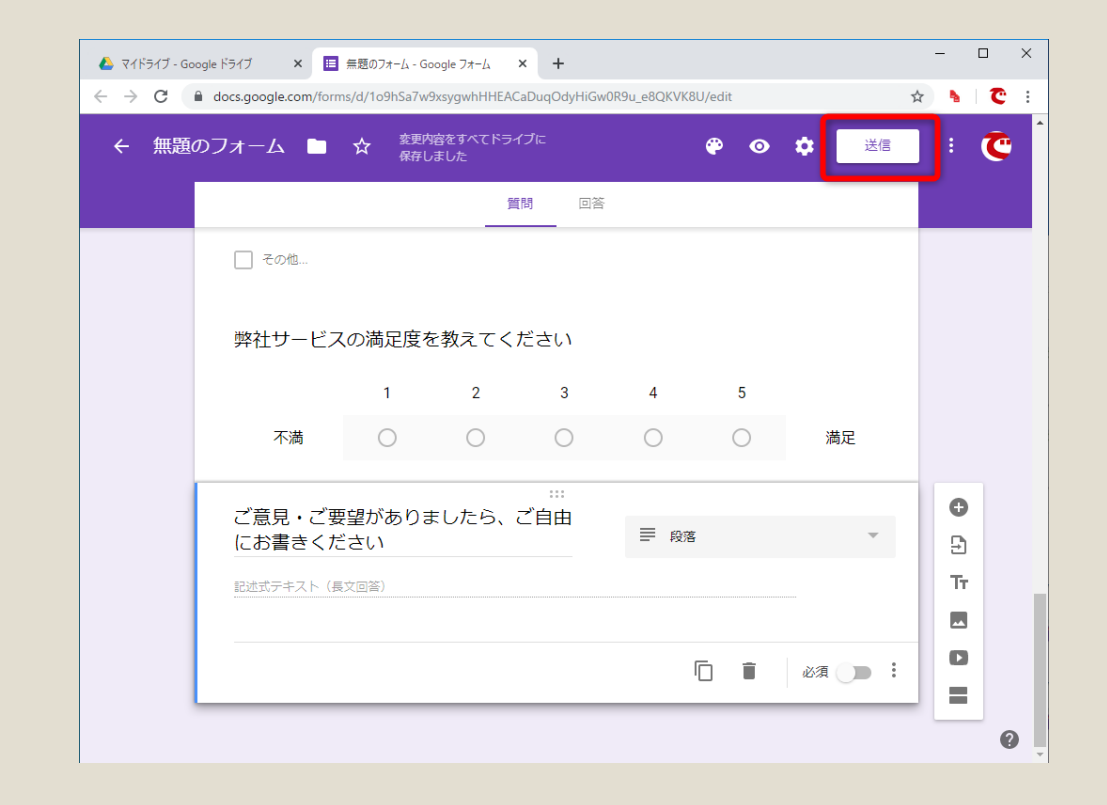

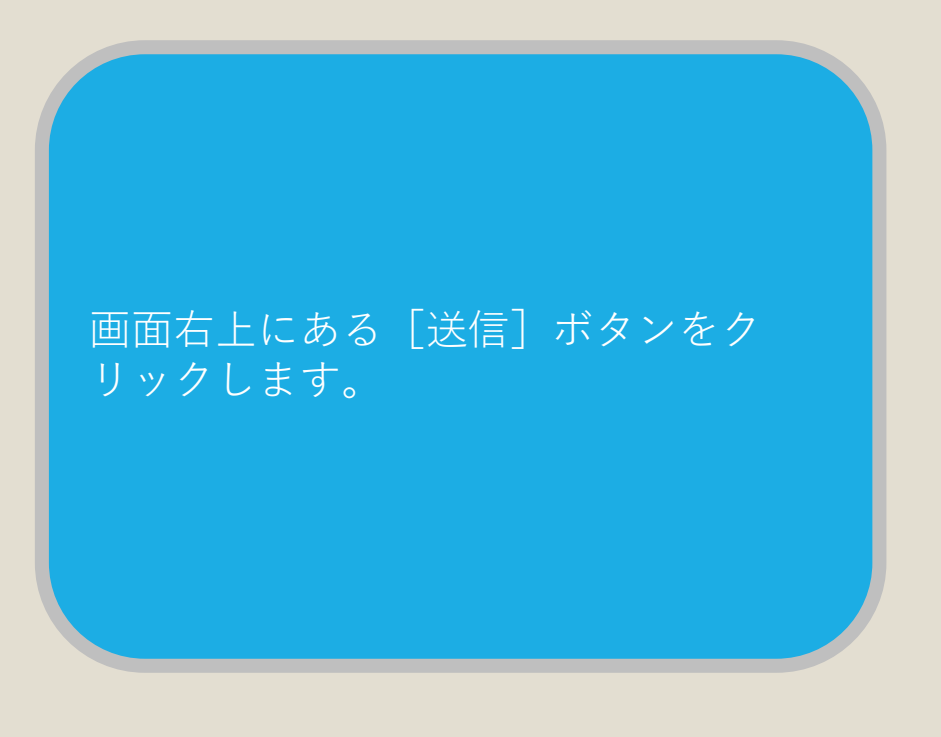

グーグルフォーム(メール送信)

#### アンケートのURLをコピーする

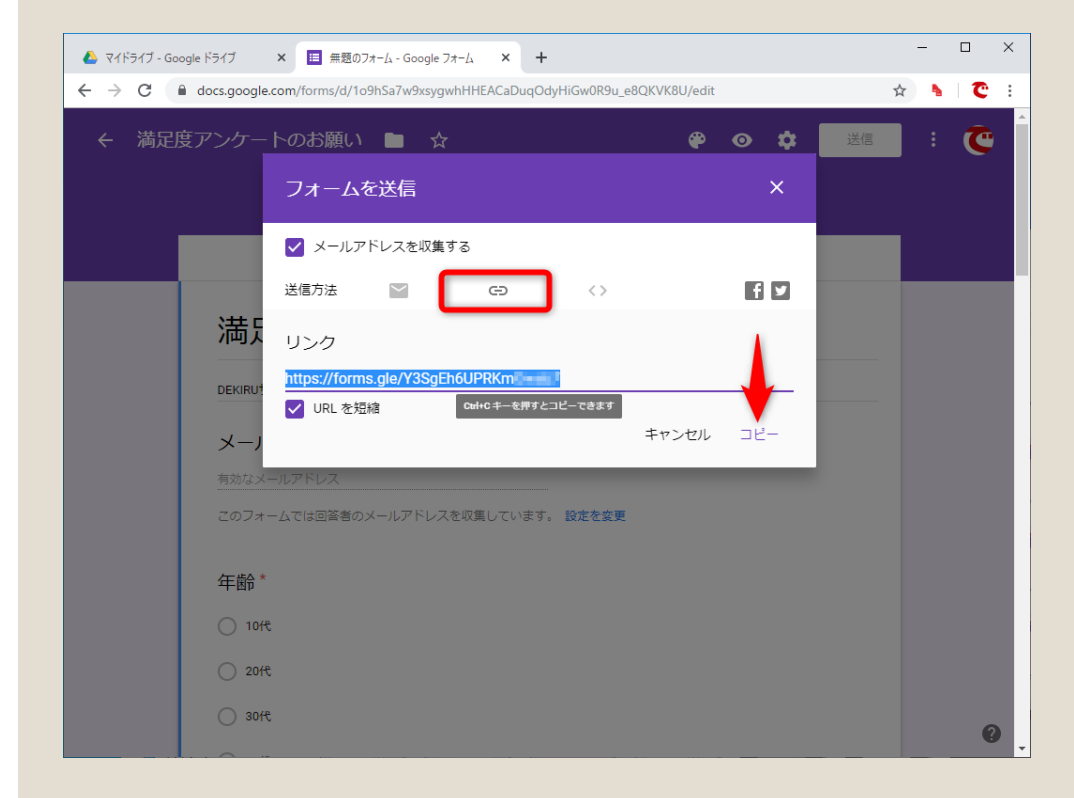

[フォームを送信] 画面が表示されま した。リンクのアイコンをクリックし て、[コピー] をクリックすればOKで す。

アンケートを送りたい人宛のメール本 文にURLをコピーして送ります。

### 過去のアンケートを流用する

過去のアンケートを複製して名前を変えることで、新しいアンケートとして 利用が可能です。

グーグルフォーム(フォームの複製)

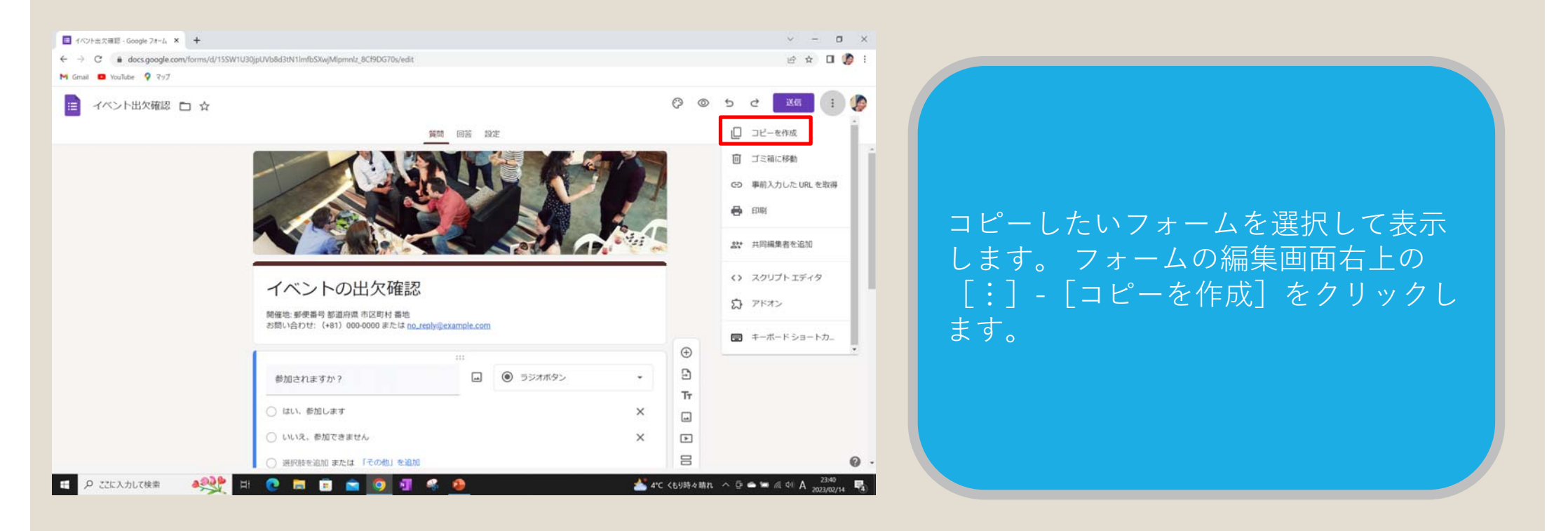

グーグルフォーム (フォームの複製)

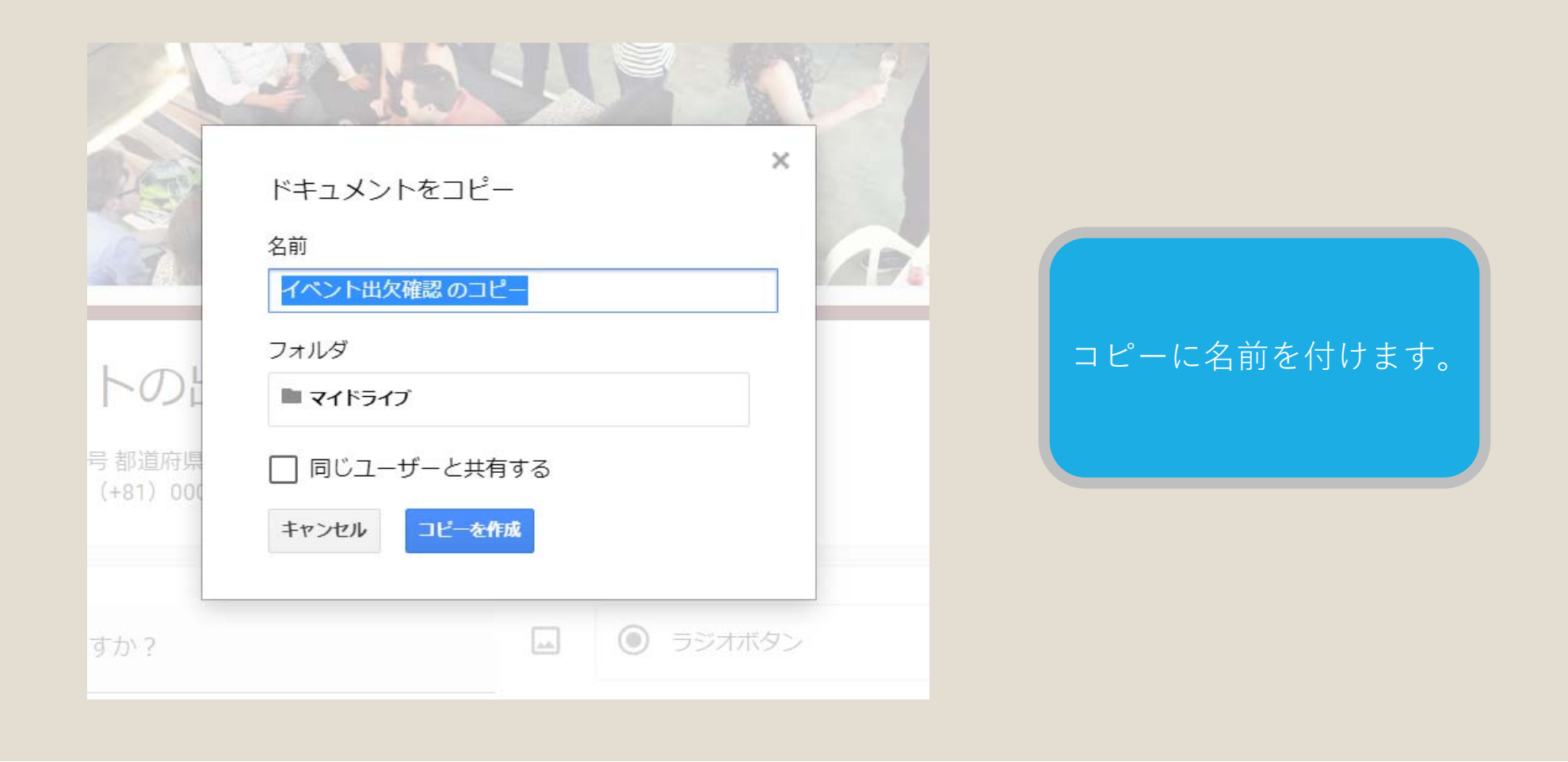

グーグルフォーム (フォームの複製)

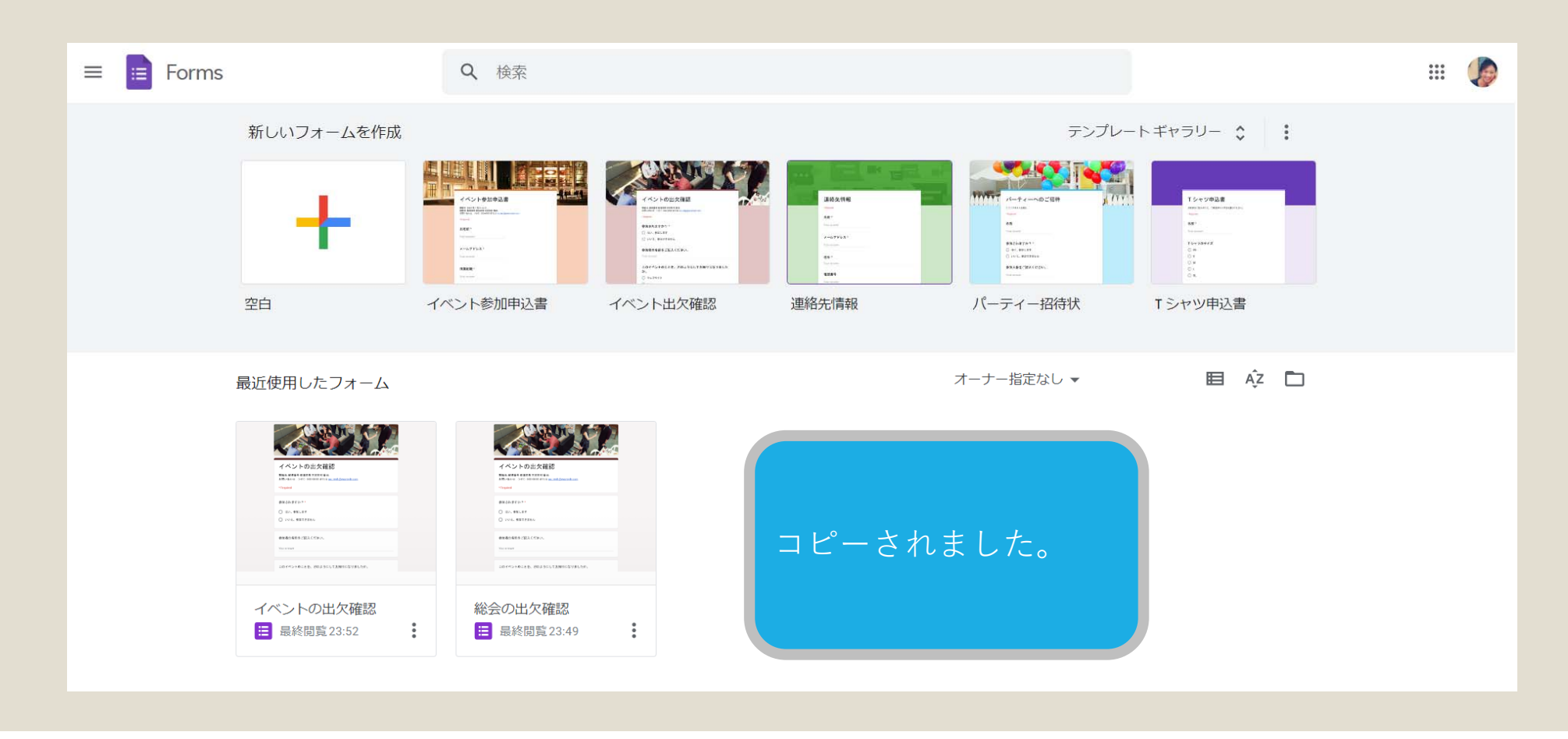

## 自動集計された結果をみる

| 🧾 ウェブサイト 訪問者 フ | マンケート □ ☆                                                                                | (°) (©) | 送信                                                    | : 🎯 |                                                |
|----------------|------------------------------------------------------------------------------------------|---------|-------------------------------------------------------|-----|------------------------------------------------|
|                | ウェブサイト 訪問者 アンケート<br>アンケートのご協力をお願いします。<br>あなたの性別について<br>性別を教えて下さい。<br>男性<br>女性            |         | <ul> <li>⊕</li> <li>₽</li> <li>Tr</li> <li></li></ul> |     | グーグルフォームにて、回答の集計を<br>確認したいフォームの編集画面を表示         |
|                | <b>あなたの年齢について *</b><br><sup>年齢を教えて下さい。<br/>1. 10代<br/>2. 20代<br/>3. 30代<br/>4. 40代</sup> |         |                                                       | 0   | し、フォーム上部の「回答」をクリッ<br>クします。(回答の右側の数は回答数<br>です。) |

33

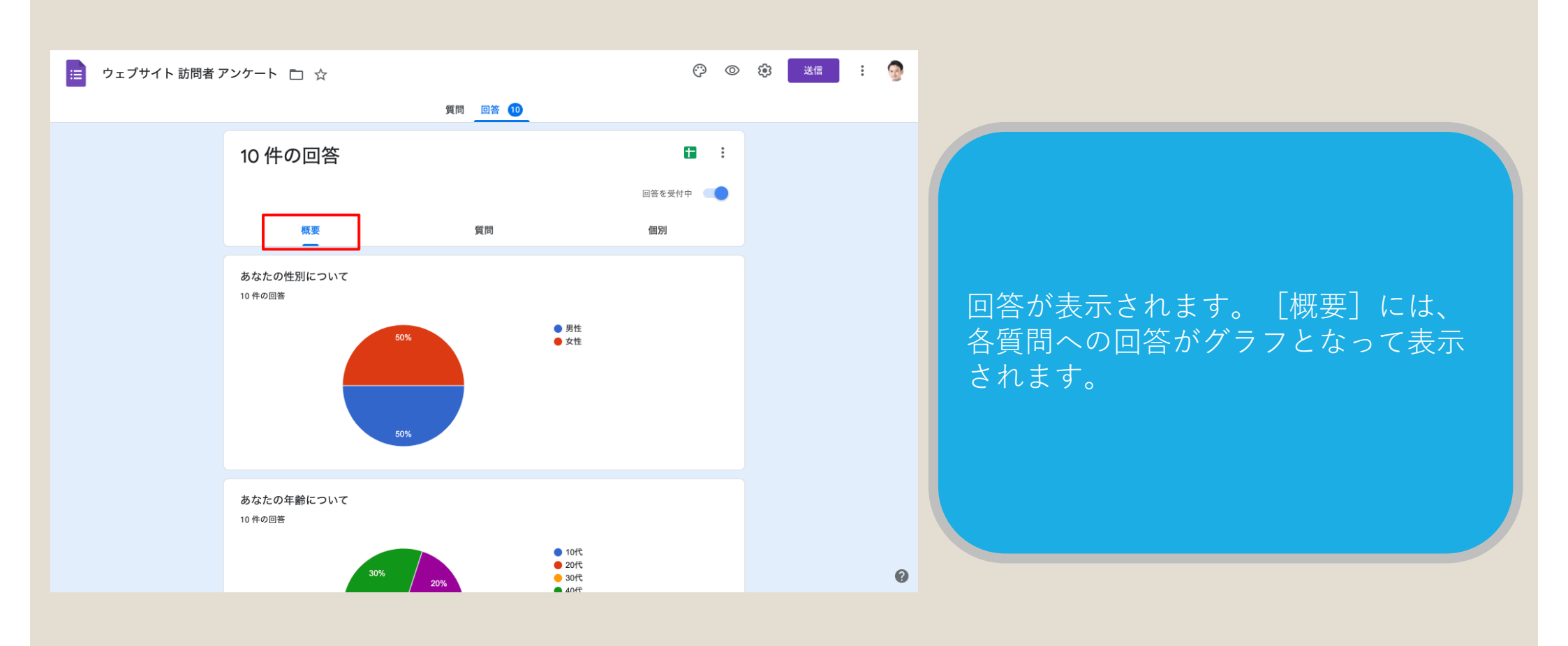

34

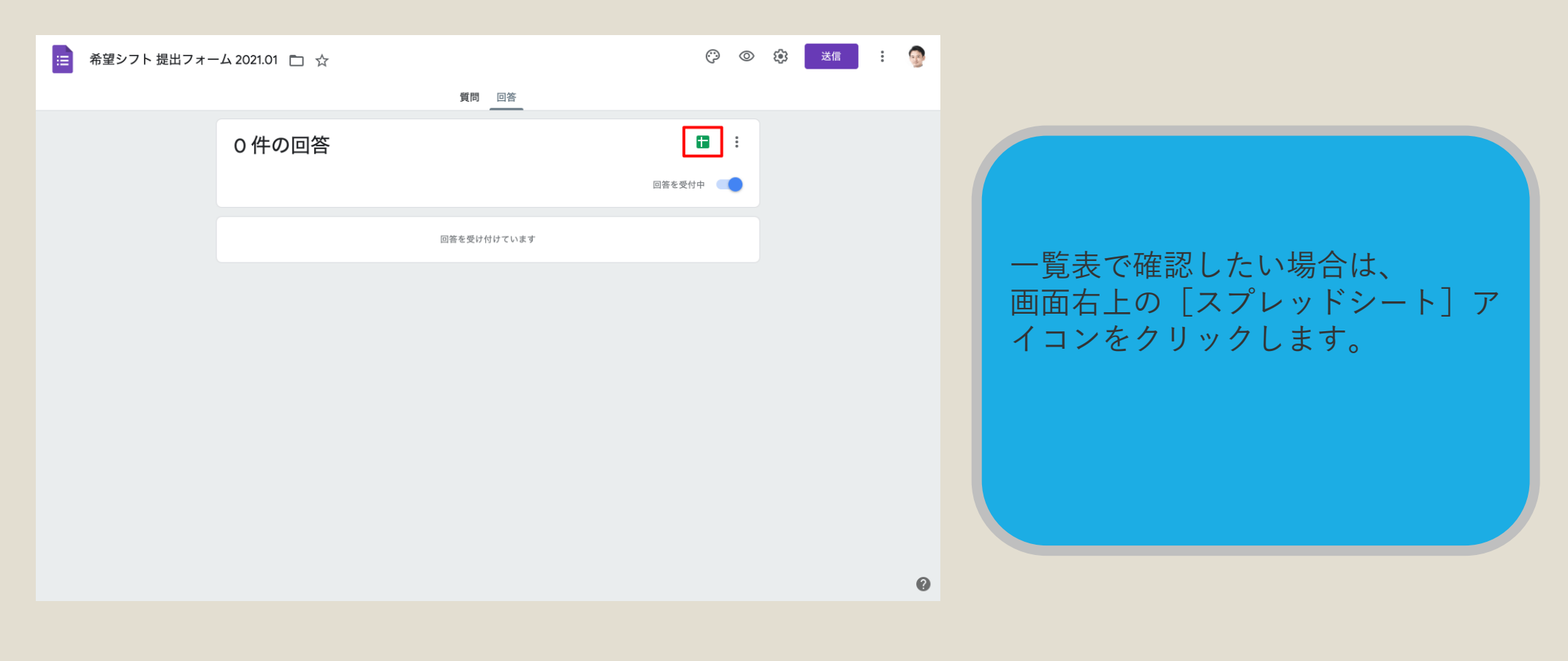

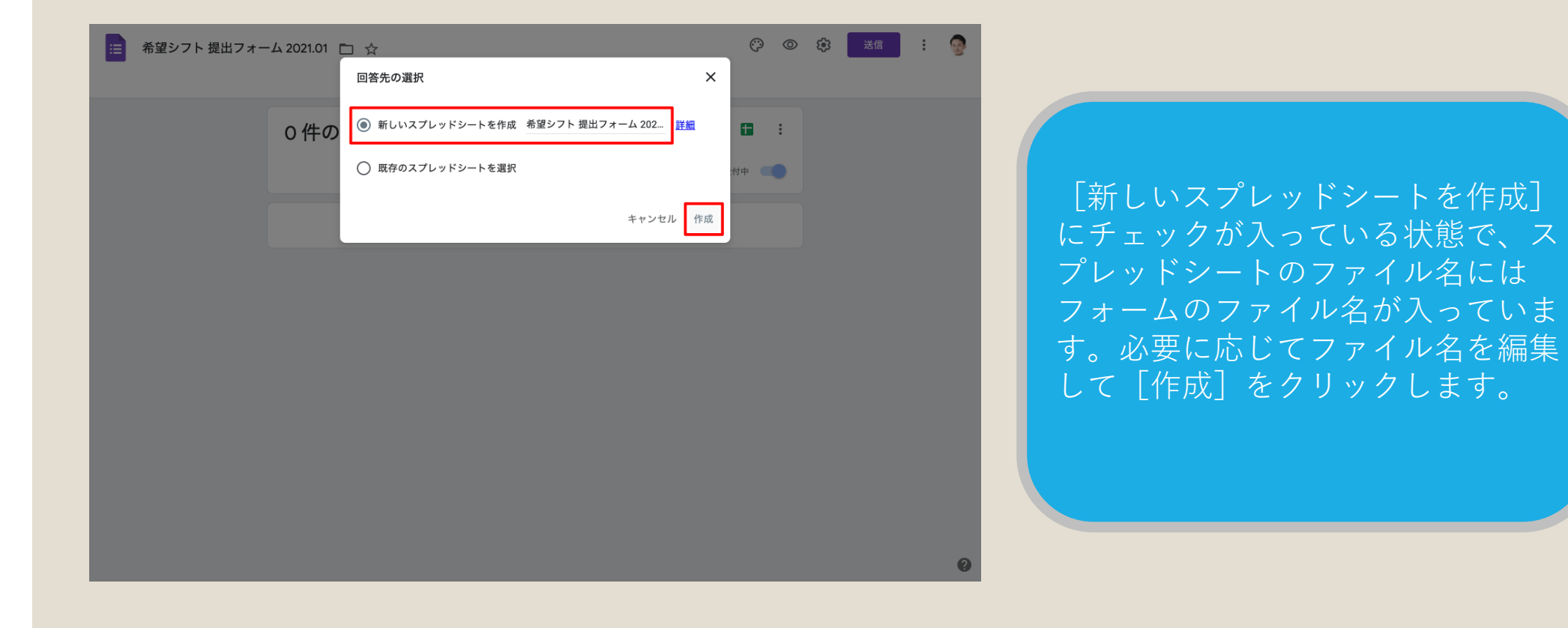

|      | 希望シフト 提出            | ピフォーム 202 | 21.01(回答) 🕁 🛛          | 9          |                           |                  | ~7          |         |   |
|------|---------------------|-----------|------------------------|------------|---------------------------|------------------|-------------|---------|---|
| ■    | ファイル 編集 表           | 表示 挿入 表示  | じ式 データ ツール フ           | ォーム アドオン へ | ルプ <u>最終編集: 38 分前</u>     |                  | <i>,</i> ,, |         | 1 |
| lic. | · ~ 🖶 🕈   100%      | - ¥ % .0_ | .00 <u>123</u> マ デフォルト | • 10 • B   | <i>I</i> \$ <u>A</u> \$.⊞ | 표 -   프 - 보 - 1+ | - 17        | ^       |   |
| fx   | タイムスタンプ             |           |                        |            |                           |                  |             |         |   |
|      | A                   | В         | С                      | D          | E                         | F                | G           | н       |   |
| 1    | タイムスタンプ             | 名前        | [1日]                   | [2日]       | [3日]                      | [4日]             | [5日]        | [6日]    |   |
| -    | 2020/11/28 22:10:39 | 佐藤 彰      | 遅番                     | 中番         | 遅番                        | 遅番               | 休み          | 中番      |   |
|      | 2020/11/28 23:39:52 | 鈴木 愛      | 早番                     | 早番         | 早番                        | 休み               | 早番          | 早番      |   |
|      | 2020/11/28 23:51:44 | 田中 潤      | 遅番                     | 遅番         | 遅番                        | 休み               | 休み          | 遅番      |   |
|      | 2020/11/28 23:59:23 | 渡辺 浩二     | 休み                     | 休み         | 中番                        | 中番               | 中番          | 中番      |   |
|      | 2020/11/29 15:54:45 | 吉田 正広     | 中番                     | 中番         | 遅番                        | 遅番               | 休み          | 中番      |   |
|      | 2020/11/29 16:00:08 | 中川芳樹      | 遅番                     | 遅番         | 休み                        | 休み               | 遅番          | 遅番      |   |
|      | 2020/11/29 16:00:44 | 田辺 裕美     | 休み                     | 早番         | 早番                        | 早番               | 早番          | 早番      |   |
| 0    | 2020/11/29 16:17:07 | 伊藤 武大     | 甲番                     | 休み         | 休み                        | 甲番               | 中番          | 甲番      |   |
|      | 2020/11/29 16:19:50 | 中川方個      | ኯኯ                     | 叶御         | ነጥወን                      | ኯሶማ              | 11 M        | 111     |   |
|      |                     |           |                        |            |                           |                  |             |         |   |
|      |                     |           |                        |            |                           |                  |             |         |   |
|      |                     |           |                        |            |                           |                  |             |         |   |
|      |                     |           |                        |            |                           |                  |             |         |   |
|      |                     |           |                        |            |                           |                  |             |         |   |
|      |                     |           |                        |            |                           |                  |             |         |   |
| 3    |                     |           |                        |            |                           |                  |             |         |   |
| 19   |                     |           |                        |            |                           |                  |             |         |   |
| 21   |                     |           |                        |            |                           |                  |             |         |   |
| 22   |                     |           |                        |            |                           |                  |             |         |   |
| 23   |                     |           |                        |            |                           |                  |             |         |   |
| 24   |                     |           |                        |            |                           |                  |             |         |   |
| 25   |                     |           |                        |            |                           |                  |             |         |   |
| 26   |                     |           |                        |            |                           |                  |             |         |   |
| 27   |                     |           |                        |            |                           |                  |             |         |   |
| 28   |                     |           |                        |            |                           |                  |             |         | w |
|      | + = 🗄 フォー           | -ムの回答1 -  |                        |            |                           |                  |             | ◆ データ探索 | > |